# D-RATS TRAINING PART II

# with N4VIP, Don Hinsman

### D-RATS Training Syllabus

- Installation & Configuration
- D-RATS Part I
  - 1. Chat & Files
- D-RATS Part II
  - 1. Messages
- D-RATS Part III
  - 1. Map
- D-RATS Part IV
  - 1. RF Segment With D-STAR Radios
  - 2. Trouble Shooting
  - 3. Resources

## OVERVIEW

## MESSAGES CONFIGURATION MESSAGES

### D-RATS Training Configuration for emails Outgoing Emails

It is strongly suggested that you establish a separate account (e.g. gmail or comcast.net) to be used for all D-RATS emails. Note: If you use a separate **gmail** account, you will also need to set that particular account to use a "Lesser secure app"

- For Lesser secure app, you must "Manage your Account" for your particular gmail address and go to "Security issues found"
- Set "Third-party access" and Turn Off Lesser secure app access
- Don't make the Lesser secure app access for your primary gmail account, only the one you use for D-RATS

### Network Outgoing Email

| ¢ | Config         | 1 August       |                      | -    | ×              |
|---|----------------|----------------|----------------------|------|----------------|
|   | Preferences    | SMTP Gateway   | V Enabled            |      |                |
|   | Paths          | SMTP Server    | smtp.gmail.com       |      |                |
|   | GPS            | Port and Mode  | 587                  |      | 🗧 📝 TLS        |
|   | Appearance     | Source Address | donhinsman@gmail.com |      |                |
|   | Chat           | SMTP Username  | donhinsman@gmail.com |      |                |
|   | Sounds         | SMTP Password  | *****                |      |                |
|   | Messages       |                |                      |      |                |
|   | Radio          |                |                      |      |                |
|   | Transfers      |                |                      |      |                |
|   | Network        |                |                      |      |                |
|   | TCP Gateway    |                |                      |      |                |
|   | TCP Forwarding |                |                      |      |                |
|   | Outgoing Email |                |                      |      |                |
|   | Email Accounts |                |                      |      |                |
|   | Email Access   |                |                      |      |                |
|   |                |                |                      | Save | <u>C</u> ancel |

The Outgoing Email options are:

- SMTP Server: Address of the remote SMTP server to send outgoing email (i.e smtp.gmail.com)
- Port and Mode: Port that the remote SMTP server expects to receive email on (i.e gmail uses port 587 and TLS enabled and Comcast uses the same)
- Source address: Default email address to use on outgoing email
- SMTP Username: User name to log into the remote SMTP server
- SMTP Password: Password to log into the remote SMTP server
- Gateway: If enabled, it allows email received from D-RATS to be sent to the internet

Network Email Accounts

| 🏶 Config       |          | frank in a | _          |               | -            |          | x        |
|----------------|----------|------------|------------|---------------|--------------|----------|----------|
| Preferences    | Server * | Username 4 | Password 4 | Poll Interval | Use SSL 4    | Port ◀   | Action 4 |
| Paths          | localh   | N4VIP      | *****      | 3             |              | 110      | Form     |
| GPS            | pop.g    | donhinsm   | ********   | 1             | 1            | 995      | Form     |
| Appearance     |          |            |            |               |              |          |          |
| Chat           |          |            |            |               |              |          |          |
| Sounds         |          |            |            |               |              |          |          |
| Messages       |          |            |            |               |              |          |          |
| 🗆 Radio        |          |            |            |               |              |          |          |
| Transfers      |          |            |            |               |              |          |          |
| Network        |          |            |            |               |              |          |          |
| TCP Gateway    |          |            |            |               |              |          |          |
| TCP Forwarding |          |            |            |               |              |          |          |
| Outgoing Email |          |            |            |               |              |          |          |
| Email Accounts |          |            |            | []            |              |          | Delete   |
| Email Access   |          | Add        |            |               |              |          | Delete   |
|                | ۹        |            |            |               |              |          | •        |
|                |          |            |            |               | <u>S</u> ave | <u> </u> | ancel    |

Email Accounts options are:

Server: Address of remote POP server to receive incoming email (i.e pop.gmail.com) Username: User name to receive incoming email

Password: Password to receive incoming email

Poll Interval: Frequency (in minutes) to see if new email is waiting on the remote POP server

Port: Set to the port that the remote POP server expects to receive email on (i.e pop.gmail.com uses port 995 and Comcast uses the same)

Use SSL: If enabled, connect to the remote POP server with SSL

- Action: Treat the email as a Form or as a Chat message (default = Form)
- Enabled: Enable or disable receiving incoming mail

#### To Add an Email Account

| 🐞 d-rats.exe  | <b>x</b>                  |  |  |  |  |
|---------------|---------------------------|--|--|--|--|
| Server        | pop.gmail.com             |  |  |  |  |
| Username      | donhinsman@gmail.com      |  |  |  |  |
| Password      | *******                   |  |  |  |  |
| Poll Interval | 1                         |  |  |  |  |
| Use SSL       | Enabled                   |  |  |  |  |
| Port          | 995                       |  |  |  |  |
| Action        | Form 💌                    |  |  |  |  |
| Enabled       | Enabled                   |  |  |  |  |
|               | <u>O</u> K <u>C</u> ancel |  |  |  |  |

**Email Access** 

| 🕫 Confi    | 9             |            |             |              |      |              | ×      |   |
|------------|---------------|------------|-------------|--------------|------|--------------|--------|---|
| 🗆 Prefe    | rences        | Callsign 🔺 | Access 4    | Email Filter |      |              | 4      | Ī |
| Pa         | ths           | N4VIP      | Both        |              |      |              |        |   |
| GP         | s             |            |             |              |      |              |        |   |
| Ap         | opearance     |            |             |              |      |              |        |   |
| Cł         | nat           |            |             |              |      |              |        |   |
| So         | unds          |            |             |              |      |              |        |   |
| Messi      | ages          |            |             |              |      |              |        |   |
| 🗆 Radio    | ,             |            |             |              |      |              |        |   |
| Tra        | ansfers       |            |             |              |      |              |        |   |
| 🗆 Netw     | ork           |            |             |              |      |              |        |   |
| тс         | CP Gateway    |            |             |              |      |              |        |   |
| тс         | CP Forwarding |            |             |              |      |              |        |   |
| <u>О</u> ц | utgoing Email |            |             |              |      |              |        |   |
| En         | nail Accounts |            |             |              |      |              |        |   |
| En         | nail Access   | 1          | <u>A</u> dd |              | Edit |              | Delete |   |
|            |               |            |             |              |      | <u>S</u> ave | Cancel |   |

The Email Access options are:

- Callsign: Enter the callsign of a D-RATS user that you wish to process email for
- Access: Determine how email will be handled for the nominated callsign, e.g. None, Both, Incoming, or Outgoing.
- Email filter: Looks for a string matching this field in the message, so that it can direct the message to the nominated callsign

| 🍘 d-rats.exe | - |            |                | x |
|--------------|---|------------|----------------|---|
| Callsign     |   | N4VIP      |                |   |
| Access       |   | Both       |                | • |
| Email Filter |   |            |                |   |
|              |   | <u>о</u> к | <u>C</u> ancel |   |

### MESSAGES

Where all pre-formatted messages are sent and received

Looks like and functions as e-mail client software

User can exchange pre-formatted messages with:

- 1. Other D-RATS users;
- 2. Internet e-mail servers; and
- 3. WinLink 2000 System (WL2K) RMS stations or CMS servers

| D-RATS:         | N4VID               |         |                              |                |                  |              |   |          |        | -     |          | Х      |
|-----------------|---------------------|---------|------------------------------|----------------|------------------|--------------|---|----------|--------|-------|----------|--------|
| ile <u>V</u> ie | Help                |         |                              |                |                  |              |   |          |        | _     |          |        |
| Messages        | Chat                | Files E | vent Log                     |                |                  |              |   |          |        | S     | tations  | (0)    |
| 🖄 🚽             | <b>⊌</b><br>Forward | Neply   | 🗑<br>Delete                  | 🙀<br>Mark Read | 🙆<br>Mark Unread | Send/Receive | • |          |        |       |          |        |
| 🛅 Draft         | ts                  | Sender  | <ul> <li>Recipier</li> </ul> | nt 🖣 Subject   |                  |              |   | ▲ Type ▲ | Date 🔻 |       |          |        |
| 🛅 Inbo          | x                   |         |                              |                |                  |              |   |          |        |       |          |        |
| 🛅 Outb          | хох                 |         |                              |                |                  |              |   |          |        |       |          |        |
| 🛅 Sent          |                     |         |                              |                |                  |              |   |          |        |       |          |        |
| 🛅 Trasł         | n                   |         |                              |                |                  |              |   |          |        |       |          |        |
|                 |                     |         |                              |                |                  |              |   |          |        |       |          |        |
|                 |                     |         |                              |                |                  |              |   |          |        |       |          |        |
|                 |                     |         |                              |                |                  |              |   |          |        |       |          |        |
|                 |                     |         |                              |                |                  |              |   |          |        |       |          |        |
|                 |                     |         |                              |                |                  |              |   |          |        |       |          |        |
|                 |                     |         |                              |                |                  |              |   |          |        |       |          |        |
|                 |                     |         |                              |                |                  |              |   |          |        |       |          |        |
|                 |                     |         |                              |                |                  |              |   |          |        |       |          |        |
|                 |                     |         |                              |                |                  |              |   |          |        |       |          |        |
|                 |                     |         |                              |                |                  |              |   |          |        |       |          |        |
|                 |                     |         |                              |                |                  |              |   |          |        |       |          |        |
|                 |                     |         |                              |                |                  |              |   |          |        |       | My Statı | IS     |
|                 |                     |         |                              |                |                  |              |   |          |        | Onlin | e        | $\sim$ |
|                 |                     |         |                              |                |                  |              |   |          |        | Onlin | e (D-RAT | rs)    |
|                 |                     |         |                              |                |                  |              |   |          |        | N     | 4VIP     |        |

#### MESSAGES

To send and receive internet e-mail, you must enter incoming and outgoing <u>server information</u> in the Preferences window. D-RATS only sends and receives plain text and does not support HTML based e-mail. For this reason, you should set up an e-mail account just for use with D-RATS, e.g. <u>donhinsman@gmail.com</u> or <u>dhDRATS@comcast.net</u>.

#### MESSAGES

#### 1. Other D-RATS users

For other D-RATS users using New>memo (Informal Memo form) who are online!

Sends a memo to another
 <u>online Station</u>

Fill in Form with final destination Call sign

Note: One can: 1) Send, 2) Save (goes into the Draft box), 3) Send via, or 4) Print (shows on screen)

Remember, you don't need to be a ham to use D-RATS to send a memo

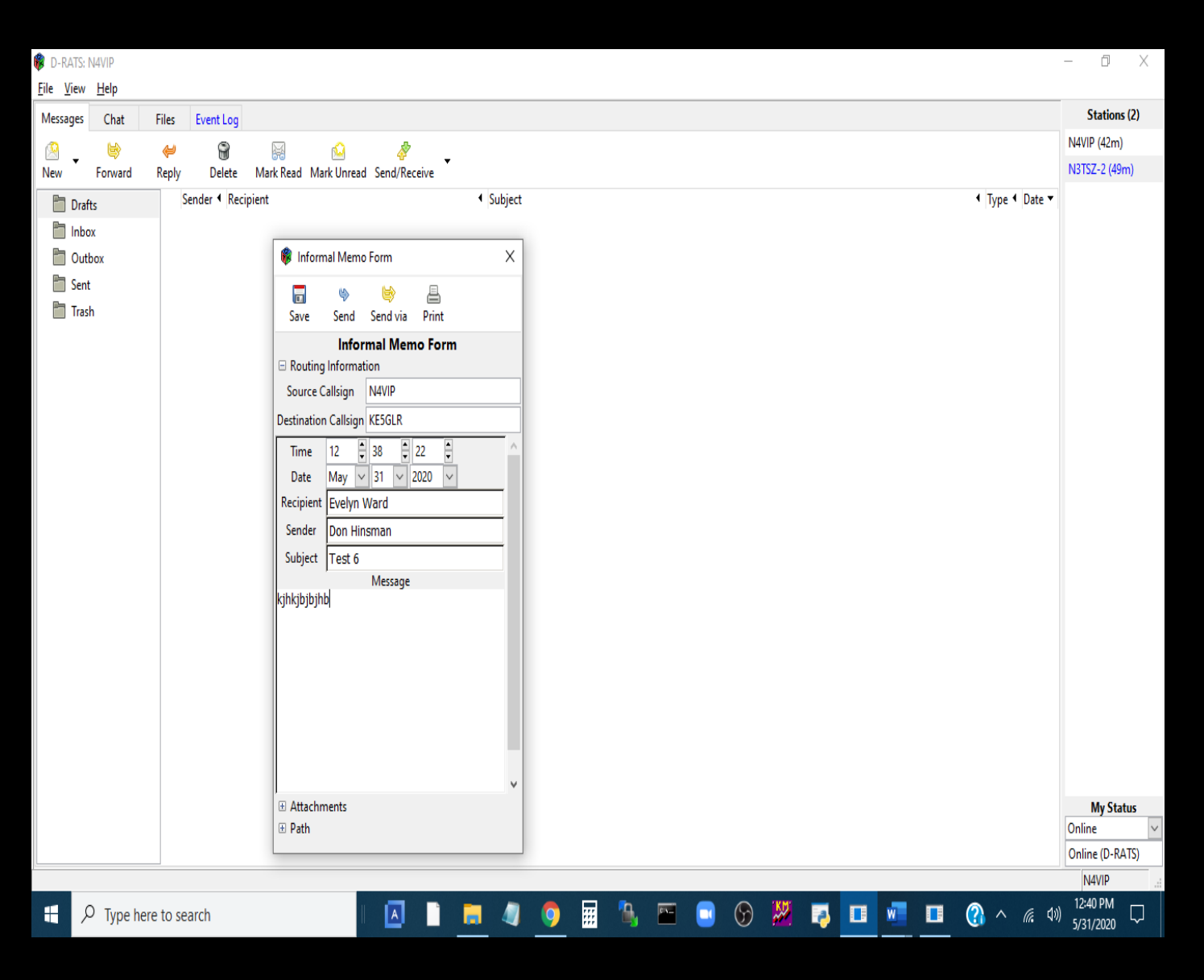

#### MESSAGES

1. Other D-RATS users

Use "Send" and memo will stay in the Outbox until KE5GLR is online

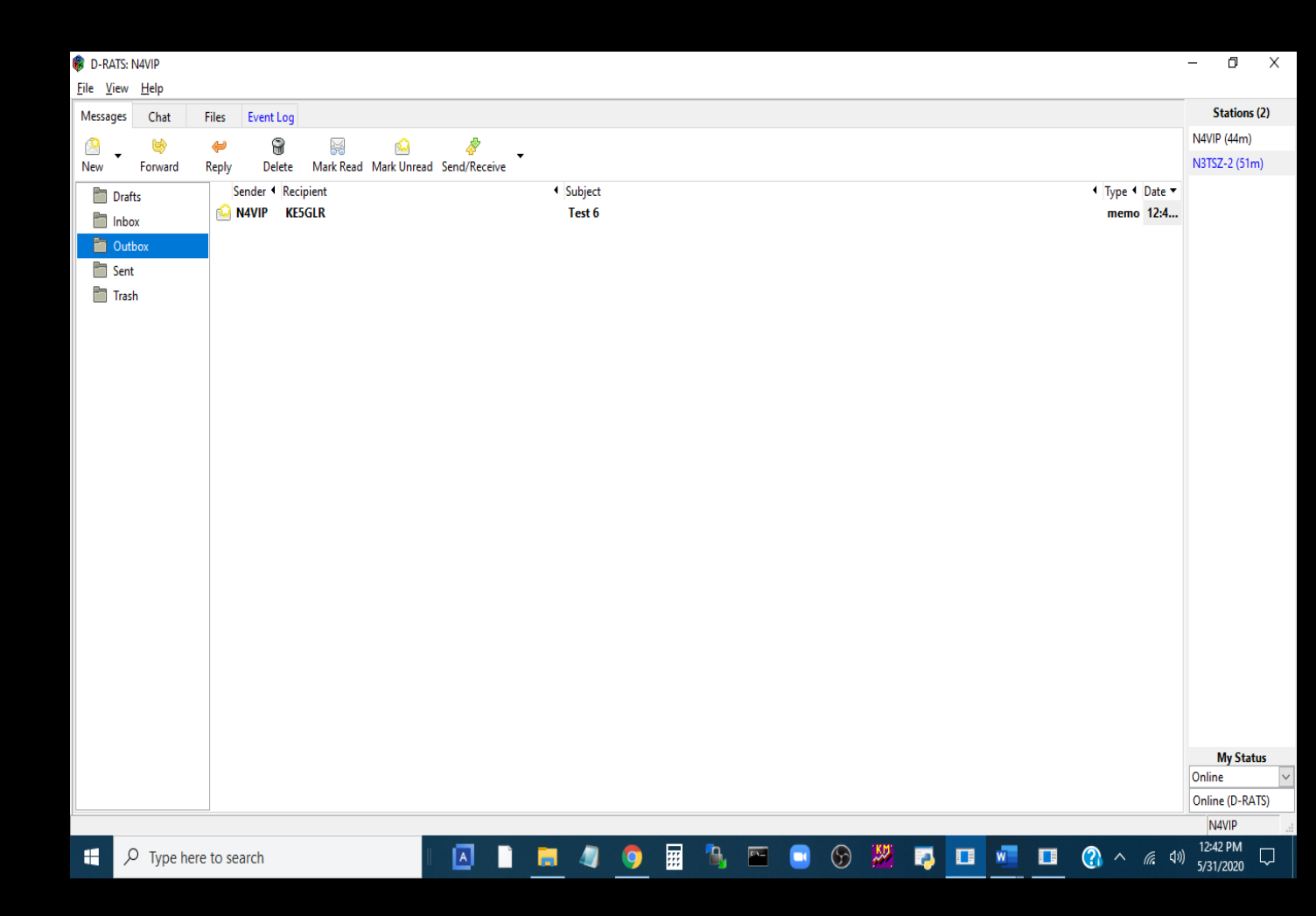

### D-RATS Training – Part II MESSAGES

### Send via

Note: Send via calls up the Enter destination window

Emails sent by "<u>Send via</u>" will first go to the Destination station (e.g. W5SF) via the designated port. The designated port must have already identified the sender station in Preferences>Email access to enable reception of the email. If the "messages" is an email, the destination station will see the "message" in his/her Outbox and can then send via his/her internet server. If the Port wasn't to a RATflector (via the internet) but rather a radio (a connected D-STAR), then <u>Send via</u> allows a bridge by the RF segment over areas with internet outage.

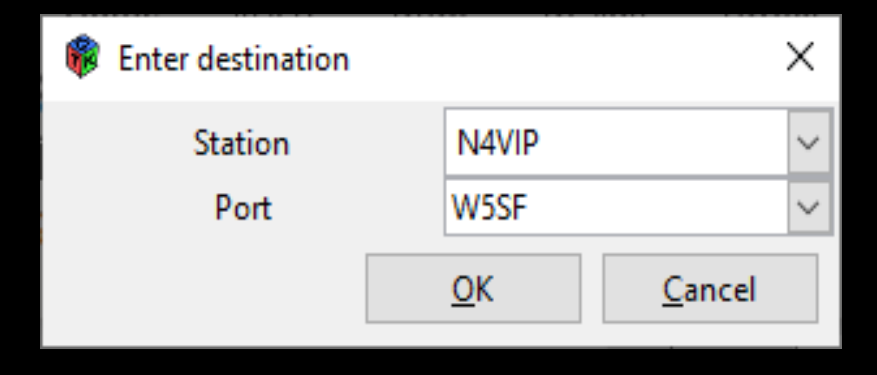

#### MESSAGES

#### 2. Internet e-mail servers

Internet e-mail address using New>email (Email Message)

 Sends an email to the SMTP server defined in your Preferences>Network>Outgoing Email (e.g. smtp.gmail.com}

Note: you can only have one Outgoing Email server defined but many Preferences>Network>Email Accounts (e.g. pop.gmail.com)

Fill in Form with final destination email address

| 🔞 Emai     | l Message   |               |            | >       | < |
|------------|-------------|---------------|------------|---------|---|
| Save       | 🆐<br>Send   | ⊌<br>Send via | 📇<br>Print |         |   |
|            |             |               | Email      | Message |   |
| 🗆 Routin   | g Informat  | ion           |            |         | _ |
| Source     | Callsign    | N4VIP         |            |         |   |
| Destinatio | on Callsign | dhinsman      | @gmail.    | com     |   |
| Subject    | Test        |               |            |         |   |
| . í        |             |               | Me         | essage  |   |
| avn m,     |             |               |            |         |   |
|            |             |               |            |         |   |
|            |             |               |            |         |   |
|            |             |               |            |         |   |
|            |             |               |            |         |   |
|            |             |               |            |         |   |
|            |             |               |            |         |   |
|            |             |               |            |         |   |
|            |             |               |            |         |   |
|            |             |               |            |         |   |
|            |             |               |            |         |   |
|            |             |               |            |         |   |
|            |             |               |            |         |   |

Attachments

Path

#### MESSAGES

#### 2. Internet e-mail servers

 Use "Send" and appears in the Outbox and then disappears (has been sent)

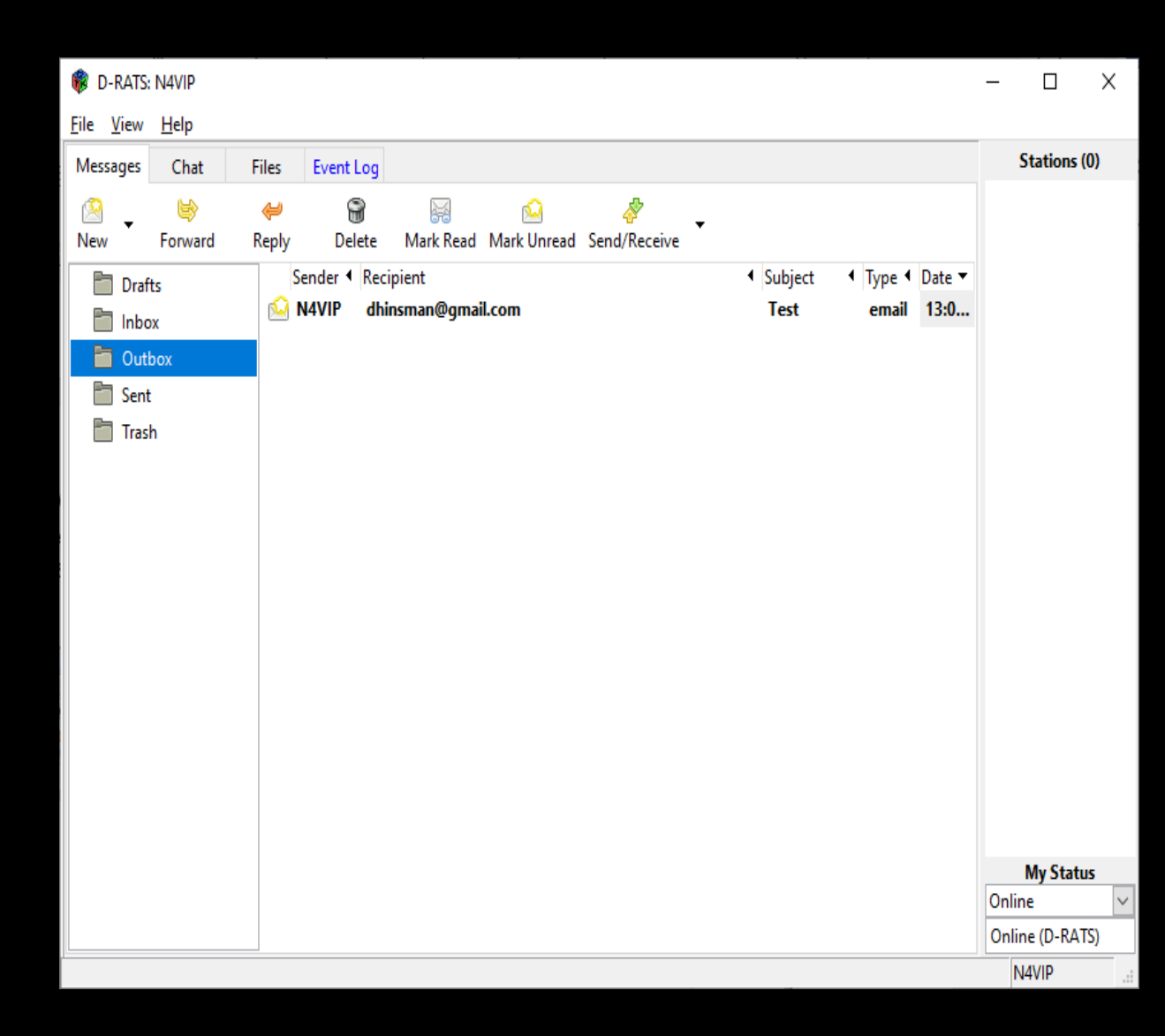

#### MESSAGES

2. Internet e-mail servers

And can be seen in the Sent box

| D-RATS: N4VIP     |                                |                   |                           |                         |             |                  |                                         |                | _              |                                   | Х             |
|-------------------|--------------------------------|-------------------|---------------------------|-------------------------|-------------|------------------|-----------------------------------------|----------------|----------------|-----------------------------------|---------------|
| <u>File V</u> iew | jile <u>V</u> iew <u>H</u> elp |                   |                           |                         |             |                  |                                         |                |                |                                   |               |
| Messages          | Chat                           | Files             | Event Log                 |                         |             |                  |                                         |                | S              | tations ((                        | D)            |
| 🖄<br>New          | ⊌<br>Forward                   | <i>₩</i><br>Reply | 🗑<br>Delete               | Mark Read Mark Unread S | end/Receive |                  |                                         |                |                |                                   |               |
| Draft             | :5<br>X<br>JOOX                | Se                | nder < Recip<br>4VIP dhin | sient<br>sman@gmail.com |             | Subject     Test | <ul> <li>Type</li> <li>email</li> </ul> | Date ▼<br>13:0 | Onlin<br>Onlin | <b>My Statu</b><br>e<br>e (D-RAT: | s<br>×<br>(5) |
|                   |                                |                   |                           |                         |             |                  |                                         |                | N              | 4VIP                              |               |

#### MESSAGES

#### 3. WinLink 2000 System (WL2K) RMS stations or CMS servers

WinLink 2000 System (WL2K) RMS stations or CMS servers using New>email (Email Message)

- Sends an email to the WL2K server defined in your Preferences>Messages including the Password for your Callsign but the recipient can be a normal email address.
  - Note: You must have a registered WL2K email address, e.g. <u>N4VIP@winlink.org</u>
  - So you must be a ham

#### MESSAGES

3. <u>WinLink 2000 System (WL2K)</u> <u>RMS stations or CMS servers</u>

In order for D-RATS to know this is a WL2K email and not a normal email, you must preface the email address with "WL2K:" note the colon.

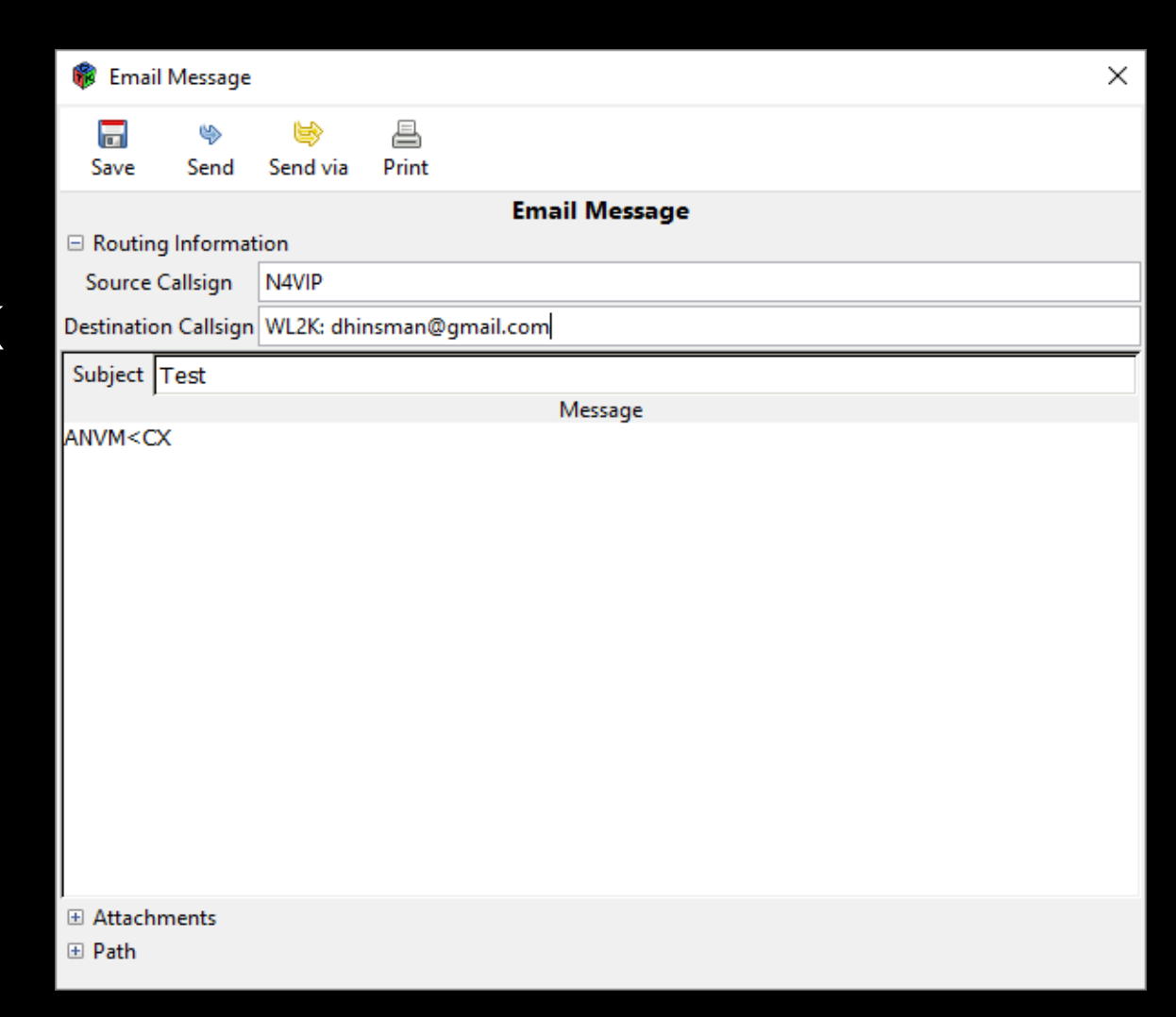

### 3. WinLink 2000 System (WL2K)

Winlink 2000 (WL2K) is a worldwide system of volunteer sysops, radio stations and network assets supporting e-mail by radio, with non-commercial links to internet e-mail. The system provides valuable service to **emergency communicators** and to licensed radio operators without access to the internet. You must hold an Amateur Radio license or be a member of a supported organization or agency to use the WL2K system. Usage and software is free for all who qualify.

WinLink Express is a software program provided by WinLink. It is a simple messaging client program for accessing and exchanging messages with Radio Message Server (RMS) sites. WinLink Express is installed on all Central Sites computers.

### 3. WinLink 2000 System (WL2K)

There are many ways to access emails through a RMS site, for example:

Telenet (direct through Internet); Packet Winlink (using the VHF radio segment); and Winmor Winlink (using HF radio segment).

During an emergency, it is also possible to connect directly to another amateur radio station if they are using WinLink Express in a mode called Peer to Peer (P2P).

### 3. Win Link 2000 System (WL2K)

This is the WinLink Express Window for N4VIP using Telnet WL2K.

| Winlink Express 1.5.28.0 - N4VIP |                                                                                                    | – 0 ×                            |
|----------------------------------|----------------------------------------------------------------------------------------------------|----------------------------------|
| N4VIP - Settings Message Att     | tachments Move To: Saved Items 🗸 Delete Open Session: Telnet Winlink 🗸 Logs Help                                   |                                  |
| ]   🏟 🕼 🏚   🕂 🛚 눈 🕞 🦪            | · · · · · · · · · · · · · · · · · · ·                                                                              |                                  |
| In Telnet Winlink session.       |                                                                                                    |                                  |
| System Folders                   | Date/Time v Message ID Size Source Sender Recipient Subject                                                        |                                  |
| Inbox (0 unread)                 | 2020/02/26 14:19 0ITMM130T6L7 704 SMTP SMTP jinfraziem N4VIP Re: WSSAF-10                                          |                                  |
| Read Items (0)                   |                                                                                                    |                                  |
| Sent Items (0)                   |                                                                                                    |                                  |
| Saved Items (0)                  |                                                                                                    |                                  |
| Deleted Items (0)                |                                                                                                    |                                  |
| Personal Folders                 |                                                                                                    |                                  |
|                                  |                                                                                                    |                                  |
|                                  | ·                                                                                                    | A                                |
|                                  | 🗱 Telnet Winlink Session — 🗆 X                                                                                     |                                  |
|                                  | Exit Settings Start Stop Time to next Autoconnect = Disabled                                                       |                                  |
| Global Folders                   | *** Connecting to a CMS<br>*** Connected to CMS.SSL at 2020/05/21 19-39-49                                         | ^                                |
|                                  | [WL2K-5.0-B2FWIHJMS]                                                                                               |                                  |
|                                  | ;PQ: 66411961<br>CMS>                                                                                              |                                  |
|                                  | ;FW: N4VIP                                                                                                    | ng this. 73Jim Frazier,          |
| Contacts                         | [FMS Express-1.5.28.0+62FHM6]<br>;PR: 73215404                                                                     | ,                                |
|                                  | ; WL2K DE N4VIP (DM75AP)<br>FF                                                                                     | raziernm@comcast.net Subject:    |
|                                  | FQ                                                                                                    | . If you reply, be mindful that  |
|                                  | *** Hend of session at 2020/05/31 19:38:50 *** Messages sent: 0. Total bytes sent: 0. Time: 00:00. bytes/minute: 0 | rofanity, personal or commercial |
|                                  | *** Messages Received: 0. Total bytes received: 0, Total session time: 00:00, bytes/minute: 0                      | license. Ask your correspondent  |
|                                  | Liiscuriiriecieu al 2020/03/31 13.30.33                                                                            |                                  |
|                                  |                                                                                                    |                                  |
|                                  |                                                                                                    |                                  |
|                                  |                                                                                                    |                                  |
|                                  |                                                                                                    |                                  |
|                                  |                                                                                                    |                                  |
|                                  |                                                                                                    |                                  |
|                                  |                                                                                                    |                                  |
|                                  |                                                                                                    | ~                                |
| Type here to search              | 🖂 🗎 🚍 🧳 🧿 🖩 🐁 📼 🕒 🔗 💹 📮 💶 💶                                                                                        |                                  |

## OVERVIEW

## MESSAGES CONFIGURATION MESSAGES